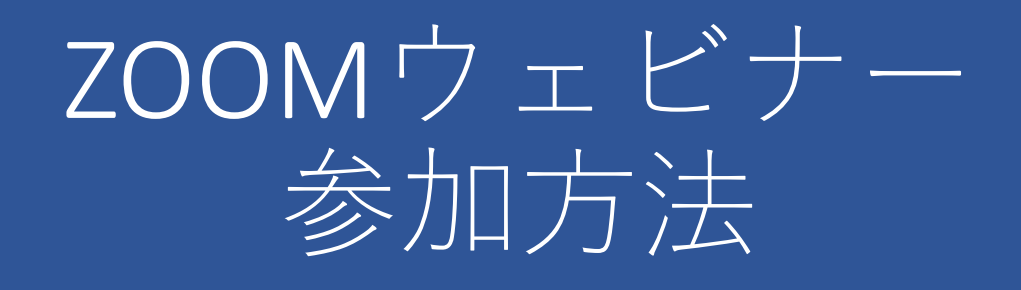

パソコンのアプリで
ZOOMウェビナーに参加する方法
パソコンのブラウザで
ZOOMウェビナーに参加する方法
タブレットかスマートフォンから
ZOOMウェビナーに参加する方法
観聴中の動作方法について

## パソコンのアプリで ZOOMウェビナーに参加する方法

• 事前にインストールしたZOOMアプリが必要です。

参加URLをクリックする。
病院ホームページ内に記載されている
参加URLをクリックする。
または、チラシに記載している参加URLを
Webブラウザに入力。
②ZOOMアプリを開く

すでにZOOMアプリをダウンロードしている場合、 画面上部にシステムダイアログが出てきます。シス テムダイアログの「zoom.usを開く」をクリックす ると、ウェビナールームに入出できます。

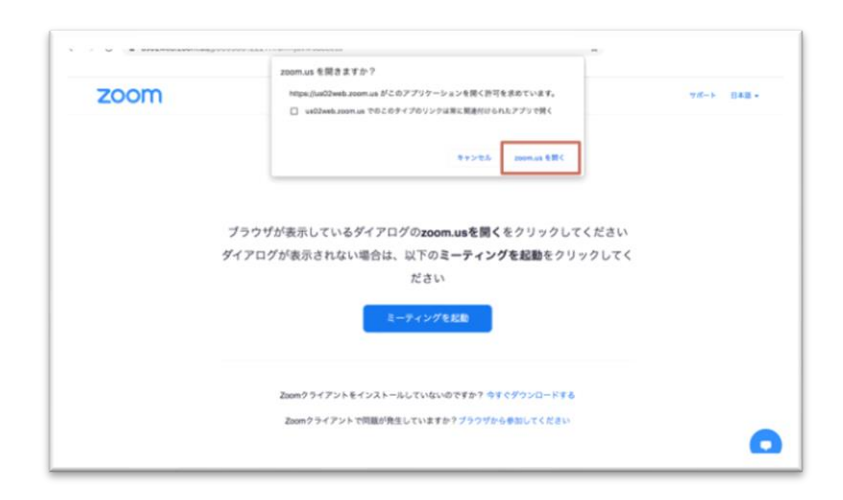

③待機室で待機する Zoomアプリを起動した後、待機室画面になります。 開始までお待ちください。

## パソコンのブラウザで Zoomウェビナーに参加する方法

①Zoomの参加URLをクリックする。 当院ホームページ内のURLをクリックするか、 チラシに記載されているURLをWebブラウザに入力 してアクセスしてください。

②「ブラウザから参加してください」をクリック

Zoomアプリが何らかの理由で使えないときは、 画面下部の「ブラウザから参加してください」をク リックします。

|      | zoom.us を開きますか?                                        |                 |
|------|--------------------------------------------------------|-----------------|
| zoom | https://ud2web.zoom.us がとのアプリケーションを除く許可を求めています。        | ₩ <i>1</i> 5-1- |
|      | ¥ + S=2.5 amminus €BC                                  |                 |
|      | ブラウザが本示していスダイアログのvnom uaを聞くをクリックしてく                    | ださい             |
|      | ダイアログが表示されない場合は、以下のミーティングを記動をクリッ                       | クレてく            |
|      | 217 17 19 2 2 2 10 10 10 10 10 10 10 10 10 10 10 10 10 |                 |
|      | ミーティングを記録                                              |                 |
|      | Zoomクライアントモインストールしていないのですか? ウすぐグウンロードする                |                 |
|      |                                                        |                 |

③ 待機室で待機する。

## タブレットやスマートフォンで Zoomウェビナーに参加する

iPadなどのタブレットやスマートフォンでは Zoomアプリをインストールする必要があります。 「ZOOM Cloud Meetings」をインストールしてくだ さい。

 Zoom参加URLをクリックする 病院ホームページ内の参加URLをクリックする、 またはチラシに記載されているURLをウェブブラ ウザに入力。または病院ホームページ、チラシに記

載されているQRコードを読み取ってアクセスして ください。

② 待機室で待機する

## 視聴中の動作方法について

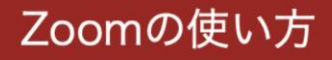

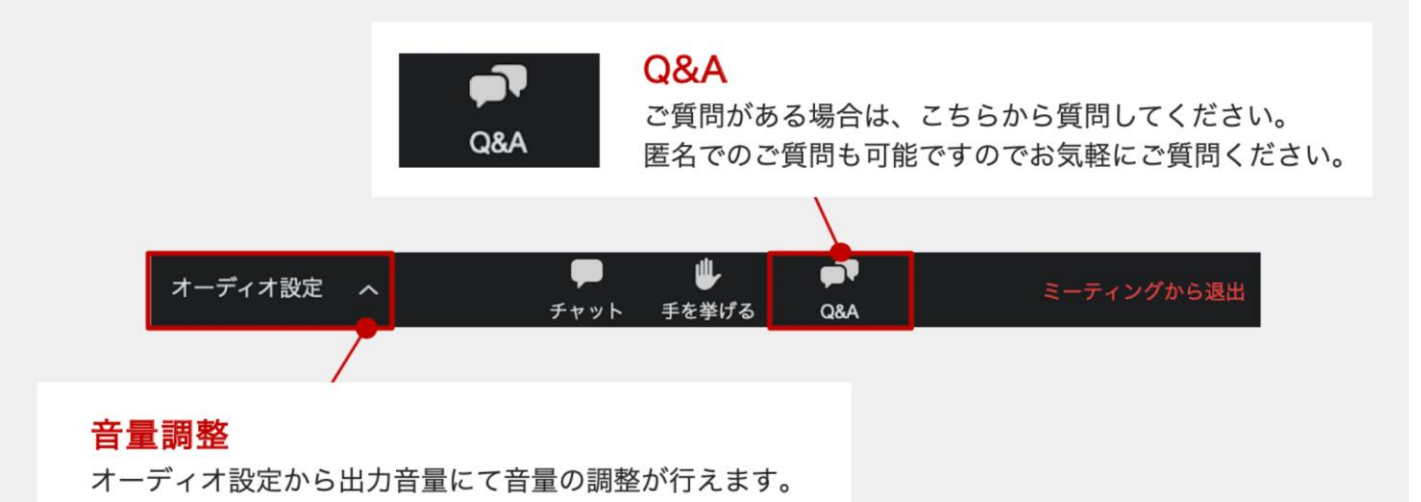

●質問がある場合は、Q&Aにご入力ください。 質疑応答の時間に回答させていただきます。 ※時間の関係ですべての質問に答えることが 難しい場合もあります。

●運営側に確認したいこと(不具合など)があ りましたら、チャットにご入力ください。